## **Getting Started: LNG Custody Companion**

- 1) Go to "cloudcroftsystems.com", the Cloudcroft Systems home page
- 2) Click "Login", to bring up the LNG Custody Companion Log In / Sign Up page
  - Cloudcroft Systems will eventually have more products to launch from its home page!
  - Once you are all set up, you can go straight to "Ing.cloudcroftsystems.com" for future logins
- 3) Click "Sign Up" to create an account or "Log In" if you have an account
- 4) In the LNG Custody Companion application, click the "Calculator" menu item
  - Generally, opening and closing custody measurements and compositions are required input
- 5) Start entering information in the fields with solid black underline
- 6) As information is entered, the function buttons at the top will become active
  - Guidance on required fields and number ranges will appear in red when required
  - Click "Calculate" when ready
- 7) After calculations are complete, a report will appear which can be named, saved, and retrieved in the future from the "My Saved Calculations" menu item

Contact <a href="mailto:support@cloudcroftsystems.com">support@cloudcroftsystems.com</a> to schedule a demonstration